# M73

## SETTING UP WIRELESS NETWORK

1. Power on the device and wait for it to load the main menu.

2.Press the Setup button on the remote control or use the arrow keys (CH+, CH-) and select "Services" (fig.1) and press OK/ENTER on the remote, then select "Setup" (fig.2) and press OK/ENTER.

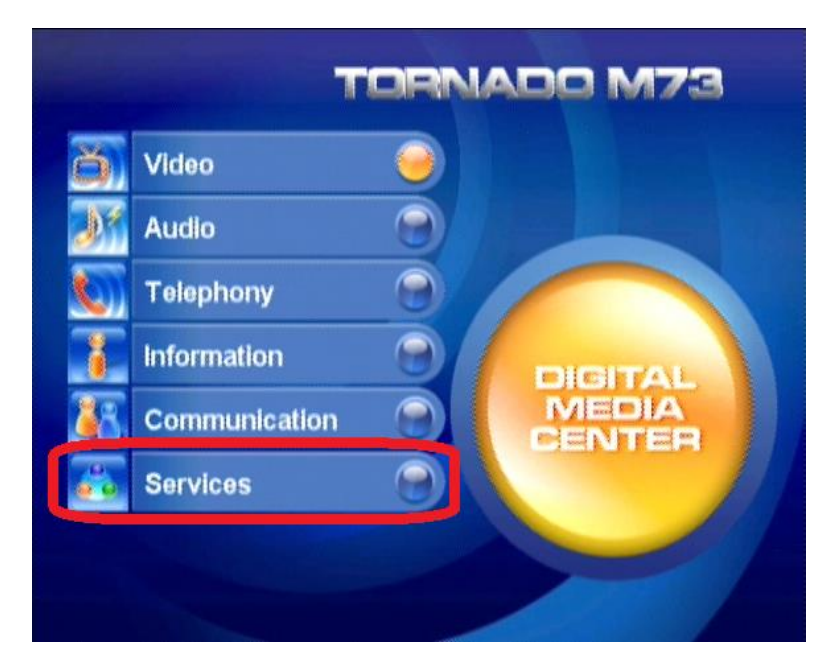

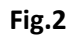

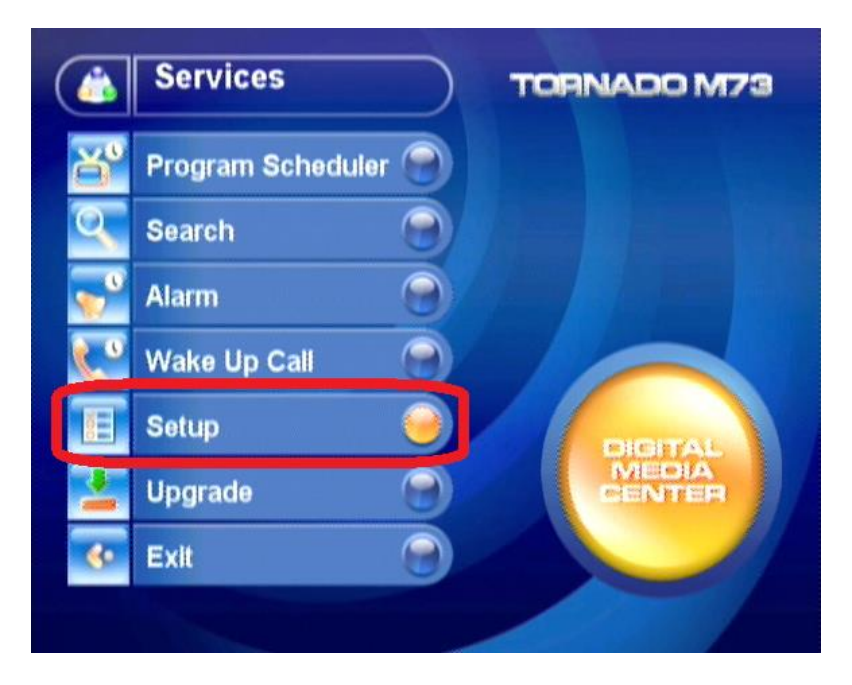

3.Once you are in the Setup menu , use the arrow keys (CH+, CH-) to navigate to "Available WiFi Networks", then use the Left and Right arrow keys to select your home network.

| SETUP                    |                          |          |
|--------------------------|--------------------------|----------|
|                          |                          |          |
| Current Balance:         |                          |          |
| CallerID/MAC/Port:       | 80:A1:D7:D6:92:A4 / 80   |          |
| Buffering Time(sec):     | 8                        |          |
| Enter Voucher ID / PIN:  |                          | for PIN  |
| IP Address:              | 192.168.44.64            | via WIFI |
| Network Mask:            | 255.255.0.0              |          |
| Available WiFi Networks: | C1                       |          |
| Encryption Key:          | *****                    |          |
| Gateway Address:         | 192.168.0.6              | via WiFi |
| Name Server Address:     | 192.168.0.1              |          |
| Enable LAN DHCP:         | YES                      |          |
| Enable WIFI DHCP:        | YES                      |          |
| Language:                | English                  |          |
| Show Subtitles:          | NO                       |          |
| Version / VolP / IPTV:   | 9 / Not Registered / Con | nected   |
|                          |                          |          |

Fig.3

4. After you have selected your WiFi network, press the Down arrow key (CH-) to select "Encryption Key" and type in your WiFi password by using the remote control.

| SETUP                    |                           |                           |
|--------------------------|---------------------------|---------------------------|
|                          |                           |                           |
| Overal Delegation        |                           |                           |
| Current Balance:         |                           |                           |
| CallerID/MAC/Port:       | 80:A1:D7:D6:92:A4 / 80    |                           |
| Buffering Time(sec):     | 8                         |                           |
| Enter Voucher ID / PIN:  |                           | for PIN                   |
| IP Address:              | 192.168.44.64             | via WIFI                  |
| Network Mask:            | 255,255.0.0               |                           |
| Available WiFi Networks: | C1                        |                           |
| Encryption Key:          | *****                     |                           |
| Gateway Address:         | 192.168.0.6               | via WIFI                  |
| Name Server Address:     | 192.168.0.1               |                           |
| Enable LAN DHCP:         | YES                       |                           |
| Enable WIFI DHCP:        | YES                       |                           |
| Language:                | English                   |                           |
| Show Subtitles:          | NO                        | Contraction of the second |
| Version / VolP / IPTV:   | 9 / Not Registered / Conn | ected                     |
|                          |                           |                           |

5.Press the Down arrow key once again to select "Gateway Address" and by using the Left and Right arrow keys be sure to select "Via Wifi"

| Current Balance:         |                           |          |
|--------------------------|---------------------------|----------|
| CallerID/MAC/Port:       | 80:A1:D7:D6:92:A4 / 80    |          |
| Buffering Time(sec):     | 8                         |          |
| Enter Voucher ID / PIN:  |                           | for PIN  |
| IP Address:              | 192.168.44.64             | via WIFi |
| Network Mask:            | 255.255.0.0               |          |
| Available WiFi Networks: | C1                        |          |
| Encryption Key:          | *****                     |          |
| Gateway Address:         | 192.168.0.6               | via WIFI |
| Name Server Address:     | 192.168.0.1               |          |
| Enable LAN DHCP:         | YES                       |          |
| Enable WIFI DHCP:        | YES                       |          |
| Language:                | English                   |          |
| Show Subtitles:          | NO                        |          |
| Version / VolP / IPTV:   | 9 / Not Registered / Conr | nected   |

Fig.5

6.Press the Home button on the remote control or use the Return/Exit button to return to main menu.

7.Your device is set to your home wireless network.

### M73

### SETTING UP WIRELESS NETWORK

1. Power on the device and wait for it to load the main menu.

2.Press the Setup button on the remote control or use the arrow keys (CH+ , CH-) and select "Services" (fig.1) and press OK/ENTER on the remote , then select "Setup" (fig.2) and press OK/ENTER .

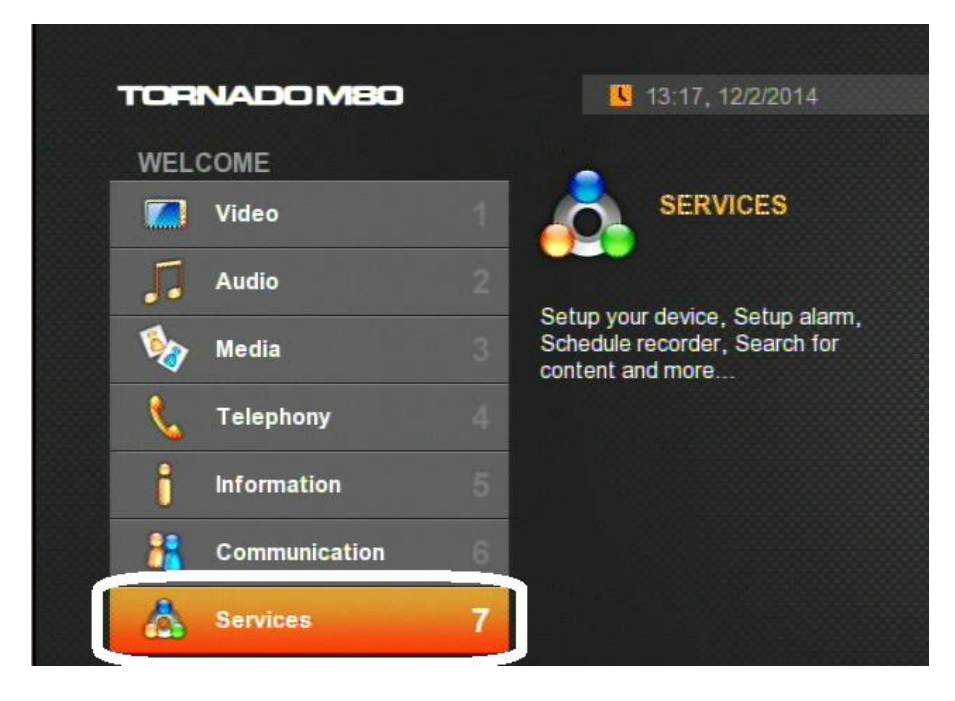

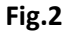

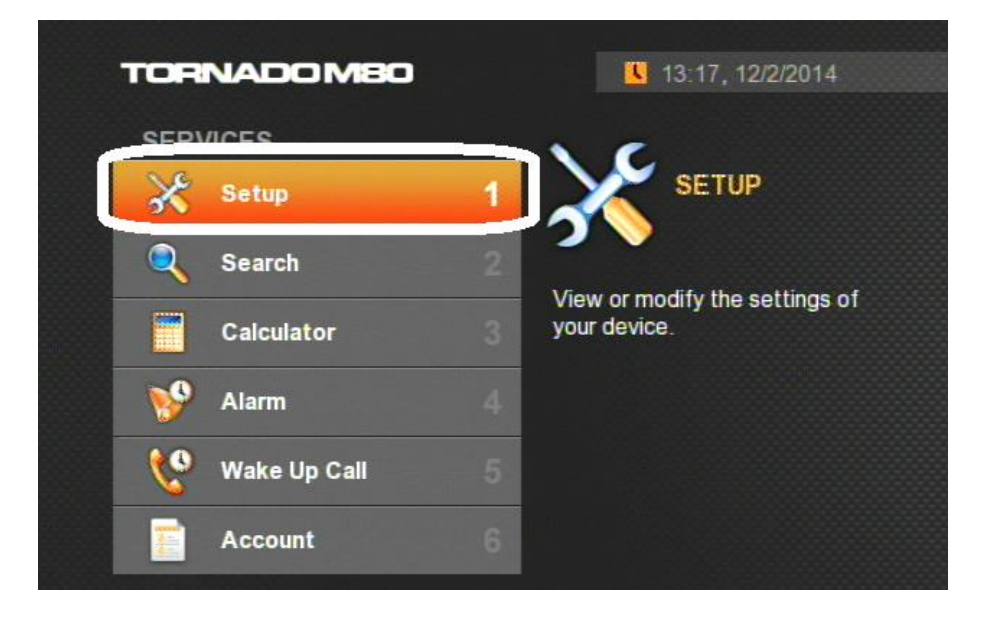

3.Once you are in the Setup menu , use the arrow keys (CH+, CH-) to navigate to "WiFi Networking" (fig.3) , then use the Right arrow key to select "Wireless Device Status". Be sure to set it to "Enable" (fig.4).

| Wireless Device Sta | atus: Enabled                   |               |
|---------------------|---------------------------------|---------------|
| Change your wireles | s device status device Press 'C | K' to edit    |
|                     | Setting                         | Value         |
| General             | Wireless Connection             | Not Connected |
| PTV Settings        | Signal Level                    | dBm           |
| AN Networking       | Wireless Device Status          | Enabled       |
| WiFi Networking     | SSID Name                       | None          |
| olP Settings        | Encryption Key                  | *******       |
|                     | Enable WiFi DHCP                | YES           |
|                     |                                 |               |

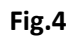

| 🔀 Services                       | : Setup                     |                  | <b>13:18,</b> | 12/2/2014 |
|----------------------------------|-----------------------------|------------------|---------------|-----------|
| WiFi Networki<br>Wireless Device | <b>ng</b><br>Status: Enable | d                |               |           |
| Change 1                         | Setup                       |                  |               |           |
| Wi<br>General<br>IPTV Set        | reless Device               | Status<br>nabled | •             | nected    |
| LAN Net<br>WiFi Net              |                             | ок               | Cancel        |           |
| VoIP Settings                    | Encrypt                     | ion Key          | ******        | •         |
|                                  | Enable                      | WiFi DHCP        | YES           |           |
| page 1/1                         | page 1                      | /3               |               | ×         |

4.Press the Down arrow key (CH-) to select "SSID Name" (fig.5). Then use the Left and Right arrow keys to select your home network (fig.6).

| WiFi Networking<br>SSID Name: None |                                   |               |
|------------------------------------|-----------------------------------|---------------|
| Name of wifi netwo                 | rk to which to connect. Press 'Of | ℃ to edit     |
|                                    | Setting                           | Value         |
| General                            | Wireless Connection               | Not Connected |
| PTV Settings                       | Signal Level                      | dBm           |
| LAN Networking                     | Wireless Device Status            | Enabled       |
| WiFi Networking                    | SSID Name                         | None          |
| VoIP Settings                      | Encryption Key                    | ******        |
|                                    | Enable WiFi DHCP                  | YES           |
|                                    |                                   |               |

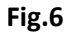

| WiFi Networkin                             | g                                         |        |        |
|--------------------------------------------|-------------------------------------------|--------|--------|
| SSID Name: None                            | }                                         |        |        |
|                                            | etup                                      |        |        |
| SSI                                        | D Name                                    |        |        |
| Canada                                     |                                           |        |        |
| General                                    |                                           |        | lected |
| IPTV Set                                   | free.cellnode.com                         |        | lected |
| IPTV Set                                   | free.cellnode.com                         | Cancel | lected |
| Veneral<br>IPTV Set<br>LAN Net<br>WiFi Net | free.celinode.com<br>OK                   | Cancel | nected |
| VolP Settings                              | free.cellnode.com<br>OK<br>Encryption Key | Cancel | nected |

5.Press the Down arrow key once again to select "Encryption Key" and type in your WiFi network name by using the remote control (fig.7). You can bring up a virtual keyboard (fig.8) by pressing the "Info" button on the remote control. When you are done typing press the "return" key on the virtual keyboard.

| 30 0011                         | 1000.0010 |        | 10.10, |        |
|---------------------------------|-----------|--------|--------|--------|
| Encrypti                        | A Setup   |        |        |        |
| Security<br>authentic           | Encrypti  | on Key |        | 'EP    |
| General                         |           |        |        | nected |
| IPTV Set                        |           |        |        |        |
|                                 |           |        | ****** |        |
| LAN Net                         |           |        |        |        |
| LAN Net<br>WiFi Net             |           | ОК     | Cancel |        |
| LAN Net<br>WiFi Net<br>VolP Set |           | ок     | Cancel |        |

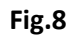

| WiFi I    | Hetworkin<br>H A Se | etup |       |       |      |    |     |              |    |        |   |
|-----------|---------------------|------|-------|-------|------|----|-----|--------------|----|--------|---|
| Se<br>aut | ра                  | SS   |       |       |      |    |     |              |    |        |   |
|           | 12                  | 3    | 4     | 5     | 6    | 7  | 8   | 9            | 0  | Delete |   |
| Ger       | qW                  | e    | r [ t |       |      | u  | i [ | 0 <b>[</b> p |    | []]/   | d |
| ידפו      | a s d               | f    | g     | h     | j    | k  | Ι   | •            | "  | Return |   |
| LAN       | Shift               | Z    | X     | C     | ۷    | b  | n   | m            | ,  | . + -  |   |
| WiF       | Lang:               | En   |       |       |      |    |     | WW           | W. | .com   |   |
| VolP Se   | t                   |      |       |       |      |    |     |              |    |        |   |
|           |                     |      | Enat  | ole V | NiFi | DH | CP  |              |    | YES    |   |

6.Press the Home button on the remote control or use the Return/Exit button to return to main menu.

7.Your device is set to your home wireless network.